COPYRIGHT © Hangzhou EZVIZ Software Co., Ltd. Alla rättigheter förbehålles.

All information, inklusive, bland annat, ordval, bilder och diagram tillhör Hangzhou EZVIZ Software Co., Ltd. (hädanefter kallat "EZVIZ"). Bruksanvisningen får inte kopieras, ändras, översättas eller distribueras, helt eller delvis, på något sätt, utan på förhand skriftligt tillstånd från EZVIZ. Såvida inte annat anges lämnar EZVIZ inga garantier eller utfästelser, uttalade eller underförstådda, avseende bruksanvisningen.

### Om bruksanvisningen

Bruksanvisningen innehåller anvisningar om produktens användning och underhåll. Bilder, diagram, illustrationer och all övrig information är enbart avsedda som beskrivningar och förklaringar. Informationen i bruksanvisningen kan komma att ändras, utan föregående meddelande, vid uppgradering av firmware eller av andra skäl. Den senaste versionen finns på webbplatsen för EZVIZ ™ (http://www.ezviz.com).

#### Revisionshistorik

Ny version – Januari 2025

### Varumärkeserkännande

∈zvız ™, 💕 ™ och övriga EZVIZ-varumärken och -logotyper tillhör EZVIZ i olika jurisdiktioner. Övriga varumärken och logotyper som omnämns nedan tillhör sina respektive ägare.

#### Juridisk friskrivning

DEN BESKRIVNA PRODUKTEN, MED HÅRDVARA, PROGRAMVARA OCH FIRMWARE, TILLHANDAHÅLLES "I BEFINTLIGT SKICK" MED FEL OCH BRISTER, OCH EZVIZ GER INGA GARANTIER ELLER UTFÄSTELSER, UTTALADE ELLER UNDERFÖRSTÅDDA, INKLUSIVE UTAN BEGRÄNSNING, FÖR SÄLJBARHET, TILLFREDSSTÄLLANDE KVALITET, LÄMPLIGHET FÖR ETT VISST ÄNDAMÅL ELLER ÖVERTRÄDELSE AV TREDJE PARTS RÄTTIGHETER, SÅ LÅNGT DETTA ÄR MÖJLIGT ENLIGT TILLÄMPLIG LAG. EZVIZ, DESS LEDNING, TJÄNSTEMÄN, ANSTÄLLDA ELLER REPRESENTANTER SKA INTE I NÅGOT FALL HÅLLAS SKADESTÅNDSANSVARIGA AV DIG FÖR SÄRSKILDA SKADOR, FÖLJDSKADOR ELLER INDIREKTA SKADOR, INKLUSIVE BLAND ANNAT SKADESTÅND FÖR FÖRLORAD AFFÄRSVINST, VERKSAMHETSAVBROTT ELLER FÖRLUST AV INFORMATION ELLER DOKUMENTATION, I SAMBAND MED ANVÄNDNING AV PRODUKTEN, ÄVEN OM EZVIZ HAR MEDDELATS OM RISKEN FÖR SÅDANA SKADESTÅND.

EZVIZ TOTALA ANSVAR FÖR SAMTLIGA SKADOR SKA INTE I NÅGOT FALL ÖVERSKRIDA DET URSPRUNGLIGA INKÖPSPRISET FÖR PRODUKTEN, SÅ LÅNGT DETTA ÄR MÖJLIGT ENLIGT TILLÄMPLIG LAG.

EZVIZ ÅTAR SIG INGET ANSVAR FÖR SKADOR PÅ PERSON ELLER EGENDOM SOM UPPSTÅR TILL FÖLJD AV STÖRNINGAR I PRODUKTEN ELLER AVSLUTANDE AV TJÄNST SOM ORSAKATS AV: A) FELAKTIG INSTALLATION ELLER ANVÄNDNING UTÖVER DEN AVSEDDA B) SKYDD FÖR NATIONELLA OCH OFFENTLIGA INTRESSEN C) FORCE MAJEURE D) DIG ELLER NÅGON TREDJE PART, INKLUSIVE UTAN BEGRÄNSNING, ANVÄNDNING AV NÅGON PRODUKT, NÅGOT PROGRAM, NÅGON APPLIKATION ELLER LIKNANDE FRÅN TREDJE PART.

GÄLLANDE PRODUKT MED INTERNETANSLUTNING SKER ALL ANVÄNDNING AV PRODUKTEN HELT OCH HÅLLET PÅ EGEN RISK. EZVIZ TAR INGET ANSVAR FÖR ONORMAL DRIFT, INTEGRITETSÖVERTRÄDELSER ELLER ANDRA SKADOR SOM ORSAKAS AV CYBERATTACK, HACKERATTACK, VIRUSANGREPP ELLER ANDRA SÄKERHETSRISKER FÖRKNIPPADE MED INTERNET. EZVIZ KOMMER DOCK ATT TILLHANDAHÅLLA TEKNISK SUPPORT I RÄTTAN TID OM SÅ KRÄVS. LAGSTIFTNING KRING ÖVERVAKNING OCH DATASKYDD VARIERAR I OLIKA JURISIDIKTIONER. KONTROLLERA ALLA TILLÄMPLIGA LAGAR I DITT LAND INNAN DU ANVÄNDER PRODUKTEN FÖR ATT GARANTERA ATT DIN ANVÄNDNING SKER I ENLIGHET MED TILLÄMPLIGA LAGAR. EZVIZ KAN INTE HÅLLAS ANSVARIGA OM PRODUKTEN ANVÄNDS FÖR OLAGLIGA ÄNDAMÅL. I HÄNDELSE AV EVENTUELLA KONFLIKTER MELLAN DET OVAN NÄMNDA OCH TILLÄMPLIG LAGSTIFTNING, SÅ GÄLLER DEN SISTNÄMNDA.

# Innehåll

| Anvisning1                            |
|---------------------------------------|
| Innehåll i förpackningen2             |
| Översikt3                             |
| 1. Framsida                           |
| Montering                             |
| 1. Visa installationsvideo            |
| Montera batteri7                      |
| Ställ in riktningen för dörröppning7  |
| Skapa en ny administratör7            |
| Hämta appen EZVIZ8                    |
| Lägga till låset i EZVIZ8             |
| Inställning av låset9                 |
| 1. Knappsats                          |
| 2. Oppna meny                         |
| 4 Läng till administratör/användare   |
| 5. Lägg till mänskligt ansikte        |
| 6. Lägg till handflatsven             |
| 7. Lägga till fingeravtryck           |
| 8. Lägg till dörrkod                  |
| 9. Radera administratörer/användare14 |
| 10. Ta reda på systeminformationen14  |
| 11.Ange parkopplingsläge14            |
| Flera upplåsningsmetoder              |

|            |                               | · • |
|------------|-------------------------------|-----|
| 1.         | Ansiktsigenkänning Upplåsning | 16  |
| 2.         | Upplåsning med fingeravtryck  | 16  |
| 3.         | Upplåsning med dörrkod        | 16  |
| <b>4</b> . | Mekanisk nyckelupplåsning     | 17  |

| Flera låsningsmetoder                        | 7  |
|----------------------------------------------|----|
| 1. Utsida Lås                                | 7  |
| 2. Inre Lås                                  | 7  |
| 3. Nedräkningslås1                           | 7  |
| Användning och administration18              | 8  |
| 1. Nödupplåsning1                            | 8  |
| 2. Larm1                                     | 8  |
| 3. Återställning av fabriksinställningar1    | 8  |
| 4. Engångs tystnadsfunktion1                 | 8  |
| Funktioner i appen EZVIZ19                   | 9  |
| Underhåll20                                  | 0  |
| 1. Dagligt underhåll2                        | 20 |
| 2. Vanliga frågor2                           | 20 |
| Initiativ för användning av videoprodukter22 | 2  |

# Anvisning

- Monteringen av det smarta låset EZVIZ (hädanefter kallat "låset") påverkar dess normala användning och livslängd. Det är rekommenderat att låta en låssmed montera och borra hål för låset enligt den bifogade borrmallen.
- Det är rekommenderat att avlägsna låset vid renoveringsarbeten i ditt hus, och montera tillbaka det när arbetet är klart för att undvika skador på låset och förkortad livslängd.
- · Observera att desinfektionsmedel kan orsaka skador på låshuset.
- Observera att korrosiva rengöringsmedel kan skada eller fräta låskroppen.
- · Undvik att installera låset i helt öppna utomhusmiljöer.
- När initialiseringen är slutförd är låset rensat på all användarinformation. Efter installation och konfiguration av låset, vänligen lägg till ansikte, fingeravtryck eller lösenkod efter behov.
- När batterispänningen efter en tids användning blir låg, varnar larmet för låg spänning. Ladda batteriet i tid.
- Om du lämnar hemmet eller inte använder låset under en längre tid, bör du ta med dig den mekaniska nyckeln och inte lämna den inomhus. Du bör ta ur batteriet för att garantera låsets livslängd.
- Med tanke på att låset är placerat i en öppen miljö föreslår vi att du är uppmärksam på säkerheten vid användning, inklusive att förvara små delar som den mekaniska nyckeln på ett säkert sätt. Du bör kontrollera den omgivande miljön innan du låser upp och uppdaterar dina lösenordinställningar i tid för att undvika risk för olaglig stöld eller kopiering av din upplåsningsinformation.
- Biometrisk igenkänningsteknik i denna produkt fungerar HELT LOKALT på produkten som du själv kontrollerar och hanterar, och tjänar endast syftet att stödja ditt beslut att låsa upp. Under hela processen innehåller de sparade uppgifterna alltid endast tekniska värden, dvs. de biometriska data som erhållits från de mallar du proaktivt tillhandahållit i förväg (såsom ansiktsbilder, fingeravtrycksmall, handvenmall), som inte kan användas för att återskapa de ursprungliga uppgifterna.
- För användare med platta eller tunna fingeravtryck rekommenderas det att använda tummen för att registrera fingeravtryck för att öka framgångsgraden, samt att registrera mer än ett fingeravtryck per användare. Varje användare stöder maximalt 5 fingeravtryck.
- · Låset rymmer upp till 50 ansikten, 50 handflatsvener, 50 fingeravtryck och 50 lösenord.

# Innehåll i förpackningen

| Nummer | Delnamn                   | Kvantitet |
|--------|---------------------------|-----------|
| 1      | Framsida                  | × 1       |
| 2      | Baksida                   | × 1       |
| 3      | Hålmall                   | × 1       |
| 4      | Låshus                    | × 1       |
| 5      | Påse med skruv för låshus | × 1       |
| 6      | Påse med standardskruvar  | × 1       |
| 7      | Batteri                   | × 1       |
| 8      | Nyckelpåse                | × 1       |
| 9      | Fyrkantspinne             | × 1       |
| 10     | Etiketter                 | × 1       |
| 11     | Föreskrifter              | × 1       |
| 12     | Snabbstartsguide          | × 1       |

Denna manual gäller både version 6068 och 5085, med illustrationer baserade på 6068 låskropp, på grund av likheten i funktionalitet.

# Översikt

# 1. Framsida

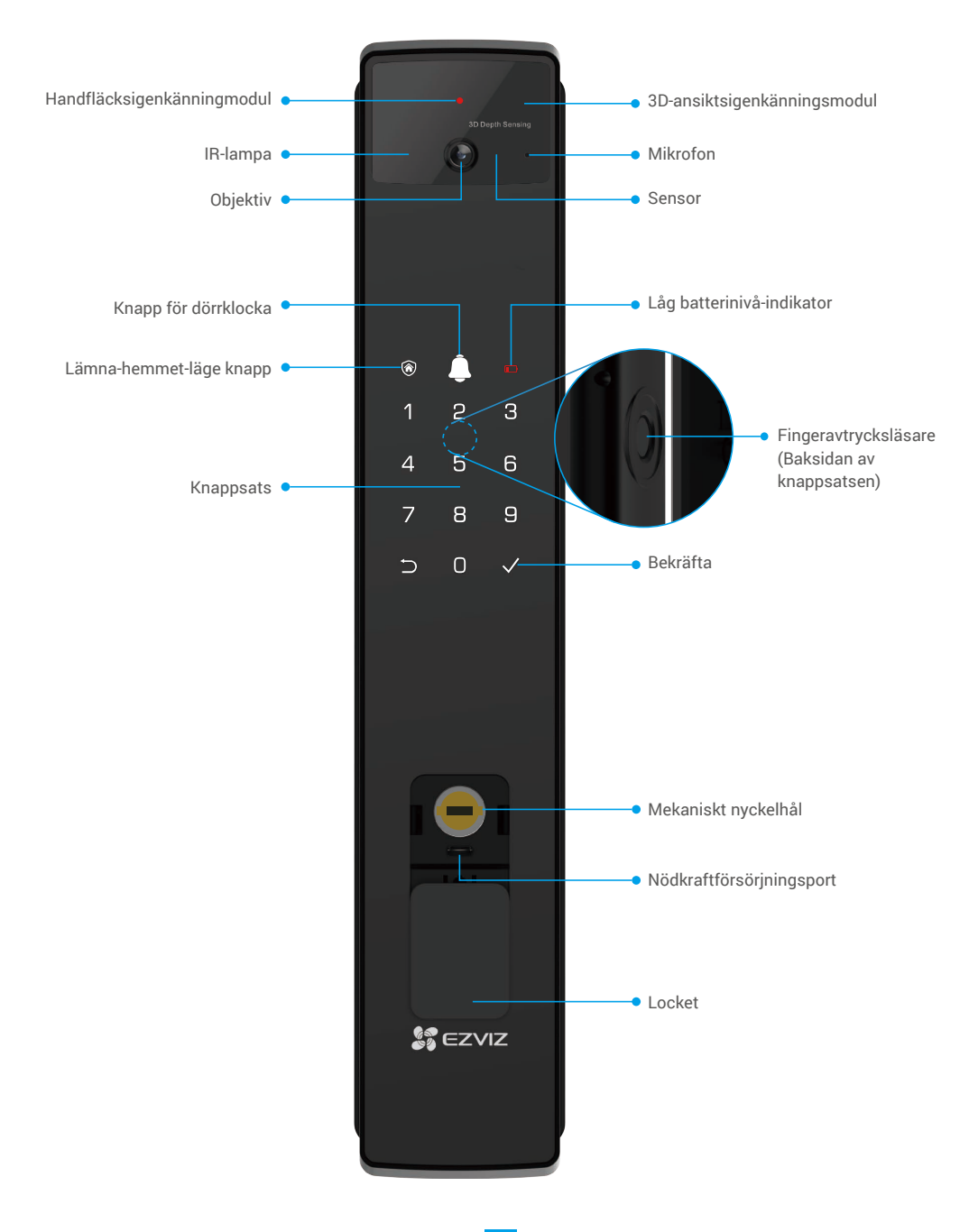

- 2. Baksida
  - 6068 Version

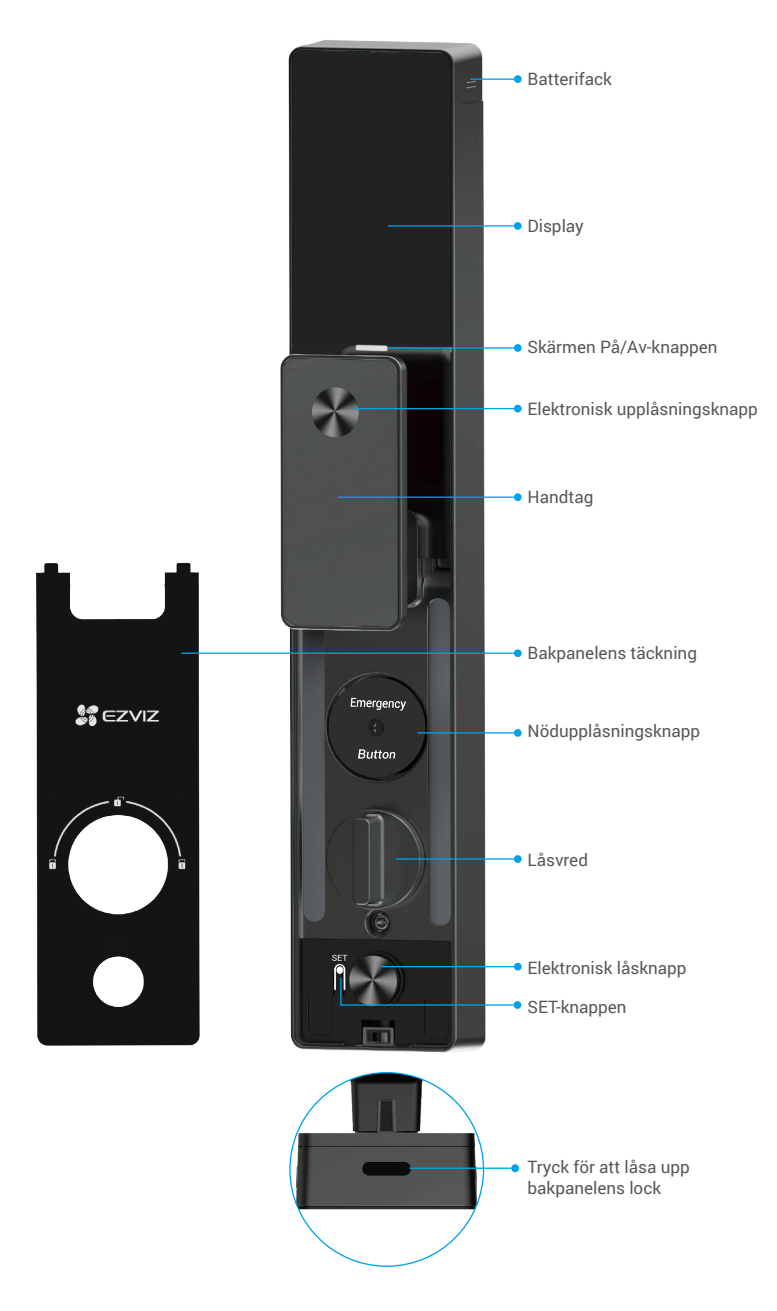

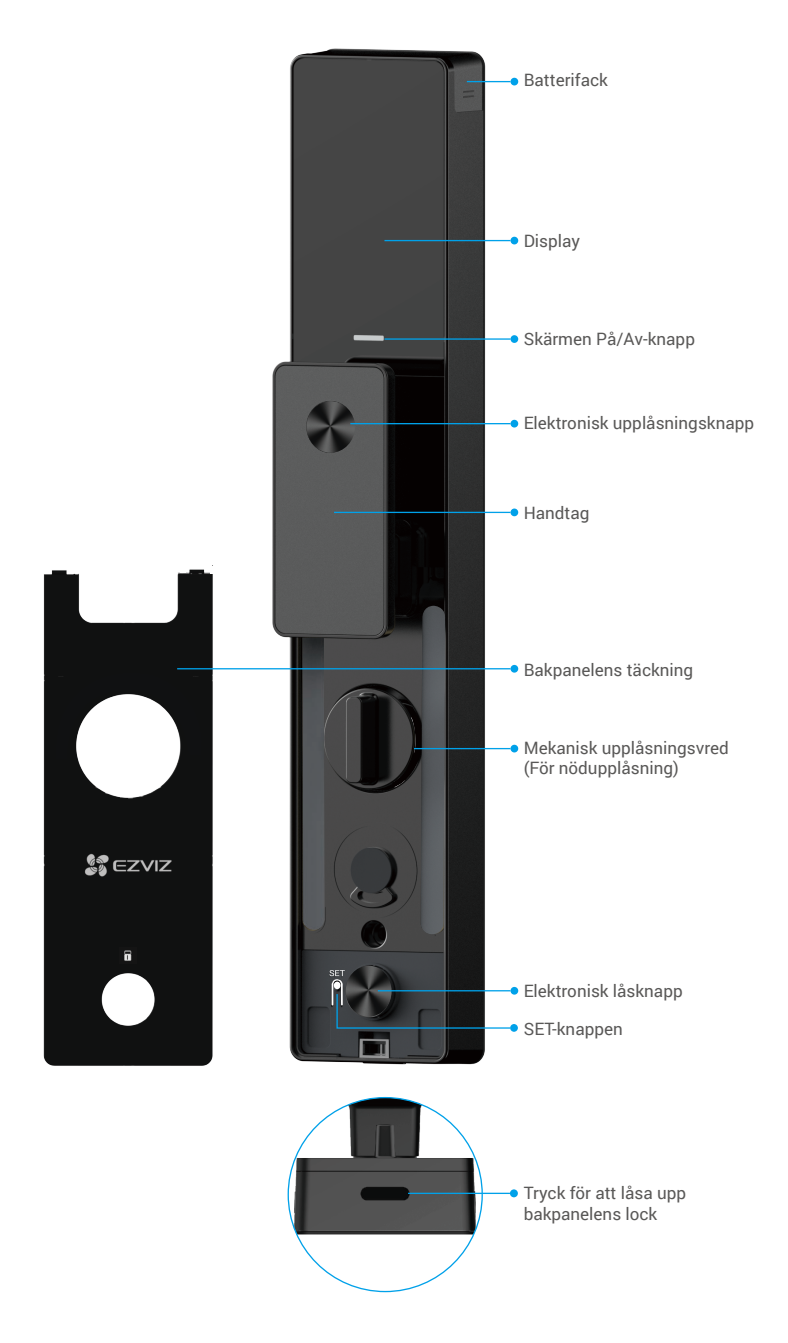

# Montering

# 1. Visa installationsvideo

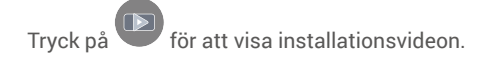

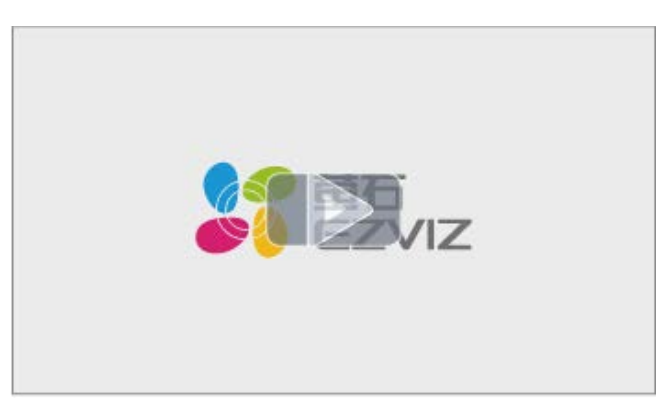

## 2. Ladda batteriet fullt

Anslut batteriet (inkluderat i paketet) till ett eluttag via strömadapter.

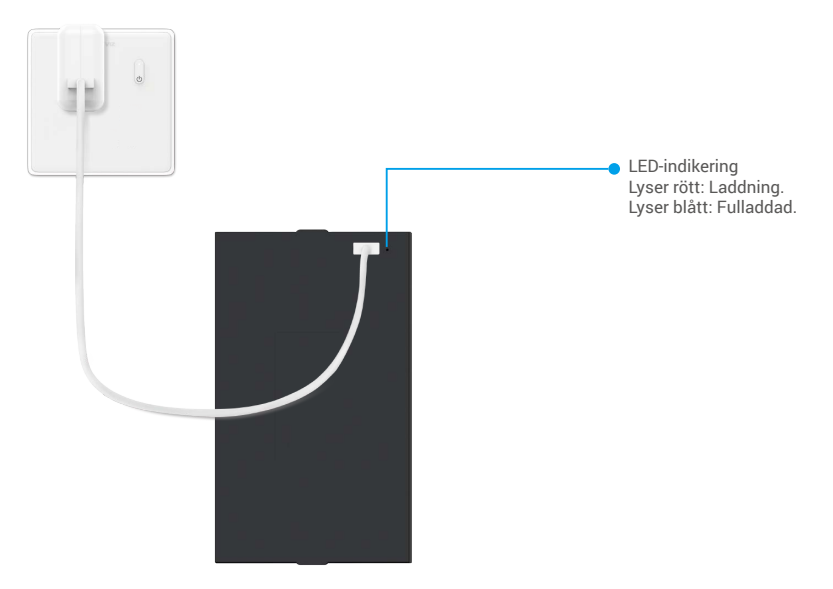

- i Innan första användningen, ladda litiumbatteriet.
  - · Innan du laddar batteriet, ta bort det från bakpanelen.
  - · Eluttaget ska vara placerat nära strömadaptern och vara lättillgängligt.

# Montera batteri

- 1. Efter installationen, ta bort locket till batterifacket från bakpanelen.
- 2. Installera litiumbatteriet (inkluderat i paketet) i batterifacket.
- 3. Sätt tillbaka locket.

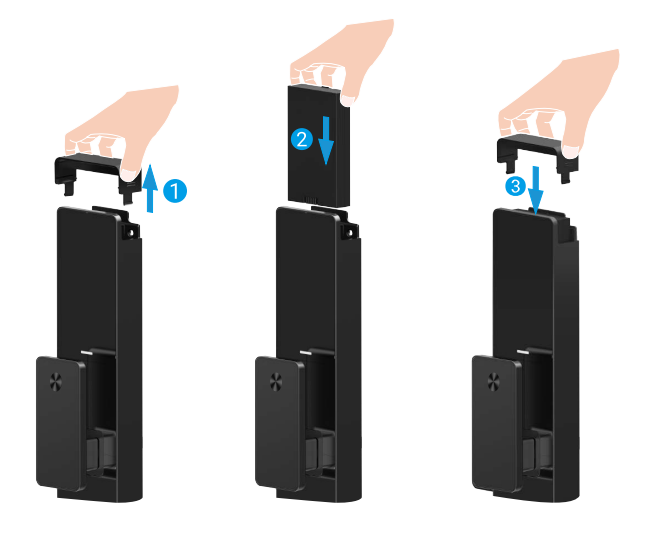

# Ställ in riktningen för dörröppning

Efter att installationen är slutförd, följ röstinstruktionen för att ställa in dörrens öppningsriktning.

- 1. Tryck på "√" för att fortsätta processen.
- 2. "1" "2" på knappsatsens ljus tänds.
  - Tryck på "1" för att ställa in dörren på "högeröppning".
  - Tryck på "2" för att ställa in dörren på "vänsteröppning".

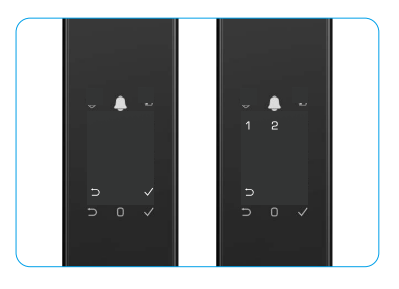

# Skapa en ny administratör

Följ röstinstruktionen för att skapa den första administratören.

- 1. Tryck på knappsatsområdet för att aktivera låset.
- "
   ¬" "
   ¬" på knappsatsen tänds. Tryck på "
   ¬" för att avsluta och tryck på "
   ¬" för att lägga till en administratör.
- 4. Upprepa lösenkoden en gång till och tryck på "√" för att bekräfta.
- 6-10 på varandra följande eller upprepade siffror är inte tillåtna.
  - 6–10 följande siffror, såsom 123456/654321.
  - 6-10 upprepade siffror, såsom 111111.

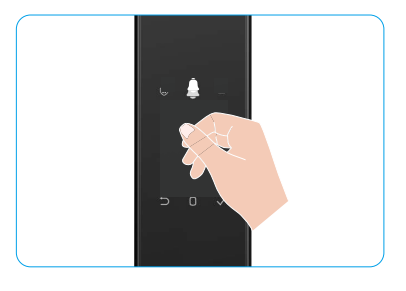

# Hämta appen EZVIZ

- 1. Anslut din mobiltelefon till 2,4 GHz WiFi (rekommenderas).
- 2. Ladda ned och installera appen EZVIZ genom att söka efter "EZVIZ" på App Store eller Google Play™ Butik.
- 3. Starta appen och registrera ett användarkonto för EZVIZ.

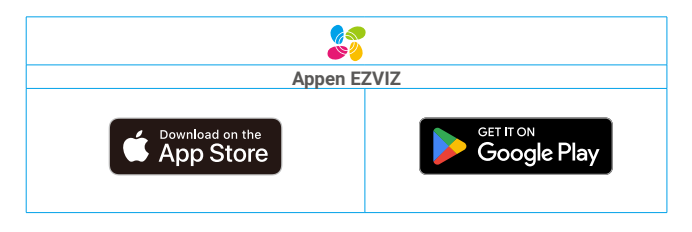

Om du redan har använt appen, bör du kontrollera att det är den senaste versionen. Kontrollera om det finns en uppdatering genom att gå till app-butiken och söka efter EZVIZ.

# Lägga till låset i EZVIZ

Appens gränssnitt kan se olika ut beroende på versionsuppdateringar. Gränssnittet för appen som har installerats på telefonen är det gränssnitt som gäller.

Lägg till låset i EZVIZ genom att utföra följande steg:

- 1. Logga in i EZVIZ-appen med ditt konto.
- 2. Tryck på "+" i det övre högra hörnet av startsidan och gå till gränssnittet för att skanna QR-koden.
- 3. Tryck på knappen längst ner på bakpanelen för att ta bort bakpanelens lock.
- Håll ned SET-knappen på bakpanelen tills låset ger en röstprompt och LED-indikatorn börjar blinka, vilket innebär att parkopplingsläget har aktiverats.
- 5. Skanna QR-koden som visas på skärmen.
- 6. Följ EZVIZ-appens guide för att slutföra Wi-Fi-konfigurationen och lägg till låset i EZVIZ-appkontot.

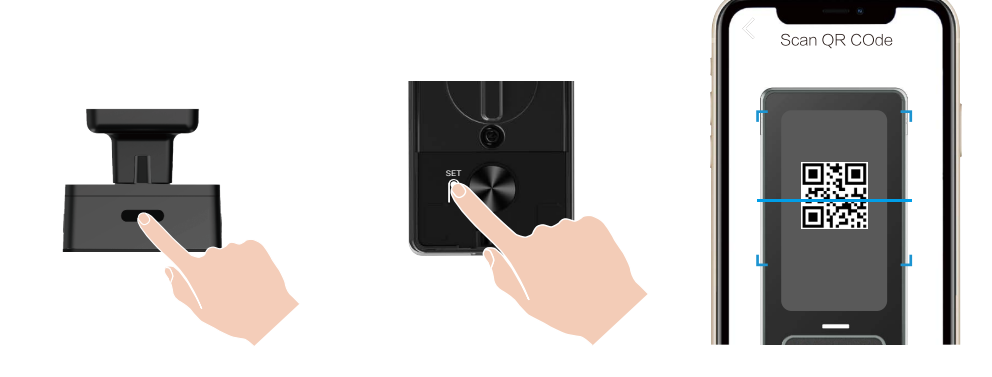

# Inställning av låset

- i Innan inställning, se till att du har lagt till en administratör.
  - Dra av skyddsfilmen från låset före den första användningen.
  - · Efter att ha aktiverat knappsatsområdet stängs det automatiskt av efter cirka 20 sekunder om ingen åtgärd upptäcks.

### 1. Knappsats

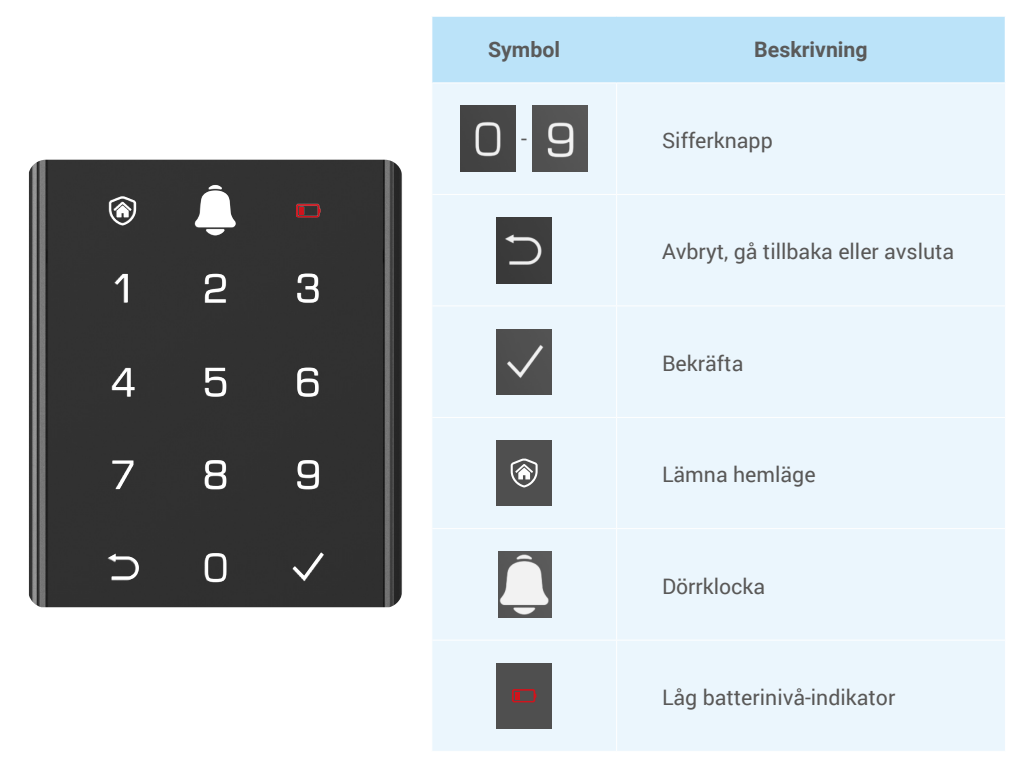

## 2. Öppna meny

Följ dessa steg för inställningar.

## • I initialläge, följ dessa steg för inställningar.

- 1. Tryck på knappsatsområdet på frontpanelen för att aktivera låset.
- 3. "1" "2" "3" "4" "5" "□" på knappsatsen kommer att lysa upp.

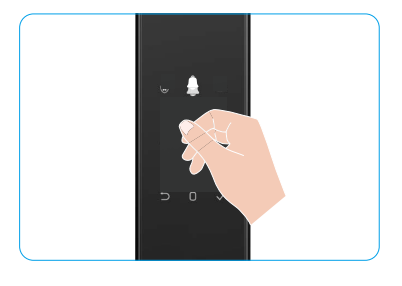

# • I icke-initialläge, följs dessa steg för inställningar.

- 1. Tryck på SET-knappen en gång på bakpanelen.
- 2. När knappsatsen på frontpanelen lyser upp, verifiera med administratörens autentiseringsnyckel.
- 3. "1" "2" "3" "4" "5" "⊃" på knappsatsen kommer att lysa upp.

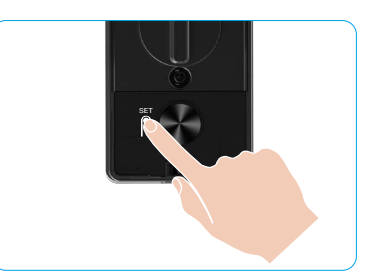

Tryck 1 | ägg till apgikto

### 3. Menyöversikt

Menyn nedan är endast avsedd som referens.

|            |                   |                                    | HYCKI            | Lagy thi ansikte            |
|------------|-------------------|------------------------------------|------------------|-----------------------------|
|            | Truck 1           | ck 1 Skapa ny administratör        | Tryck 2          | Lägg till<br>handflatsven   |
|            | Пуск і            |                                    | Tryck 3          | Lägga till<br>fingeravtryck |
|            |                   |                                    | Tryck 4          | Lägg till dörrkod           |
|            |                   |                                    |                  |                             |
|            |                   |                                    | Tryck 1          | Lägg till ansikte           |
|            | Truck 2           | Skono ny onvändero                 | Tryck 2          | Lägg till<br>handflatsven   |
| Ange menyn | menyn             | Зкара пу апуаловте                 | Tryck 3          | Lägga till<br>fingeravtryck |
|            |                   |                                    | Tryck 4          | Lägg till dörrkod           |
|            | Tryck 3           | Radera administratör/<br>användare |                  |                             |
|            |                   |                                    |                  |                             |
|            | Inställningar för | Tryck 1                            | Höger öppna dörr |                             |
|            | TTYCK 4           | dörröppningsriktning               | Tryck 2          | Vänster öppen dörr          |
|            |                   |                                    |                  |                             |
|            | Tryck 5           | Systeminformation                  |                  |                             |

### 4. Lägg till administratör/användare

- 1. Tryck på SET-knappen en gång på bakpanelen.
- 2. När knappsatsen på frontpanelen lyser upp, verifiera med administratörens autentiseringsnyckel.
- 3. Tryck på "1" för att lägga till en administratör, eller "2" för att lägga till en användare.

| Roll          | Låsa upp dörren | Öppna menyn, och ställa in låset |
|---------------|-----------------|----------------------------------|
| Administratör | $\checkmark$    | $\checkmark$                     |
| Användare     | $\checkmark$    | Х                                |

Vanliga användare kan endast låsa upp dörren med någon öppningsmetod; administratörer kan inte bara låsa upp dörren, utan även logga in till menyn för att lägga till eller radera användare och använda andra inställningar.

När du lägger till en administratör eller användare, kommer den siffra som motsvarar användarens nummer att tändas från 001 som standard (som exempel kommer de tre numren 001, att blinka en gång i ordningsföljd).

### 5. Lägg till mänskligt ansikte

- i Lägg till upp till 3 mänskliga ansikten per användare.
  - 1. Tryck på SET-knappen en gång på bakpanelen.
- 2. När knappsatsen på frontpanelen lyser upp, verifiera med administratörens autentiseringsnyckel.
- 3. Tryck på "1" för att lägga till ett mänskligt ansikte.
- 4. Följ röstinstruktionen för att lägga till ett mänskligt ansikte.

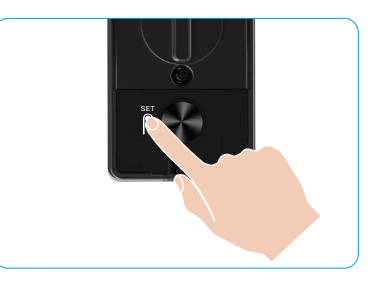

- Stå direkt framför låsets frontpanel och håll en armlängds avstånd från låset (att vara utanför detta avstånd kan orsaka att ansiktsigenkänningen misslyckas).
  - Följ röstinstruktionen för att slutföra ansiktsigenkänning (vänligen hänvisa till det faktiska röstinnehållet vid behov av justering), enligt bilden nedan.
  - Det är viktigt att säkerställa att det inte finns något hinder på ansiktet under denna process.
  - Vänligen undvik att skaka eller röra på kroppen under processen, annars kan det leda till fel.
  - Efter att ha lagt till ett ansikte kan du använda ansiktsigenkänning för att låsa upp dörren.

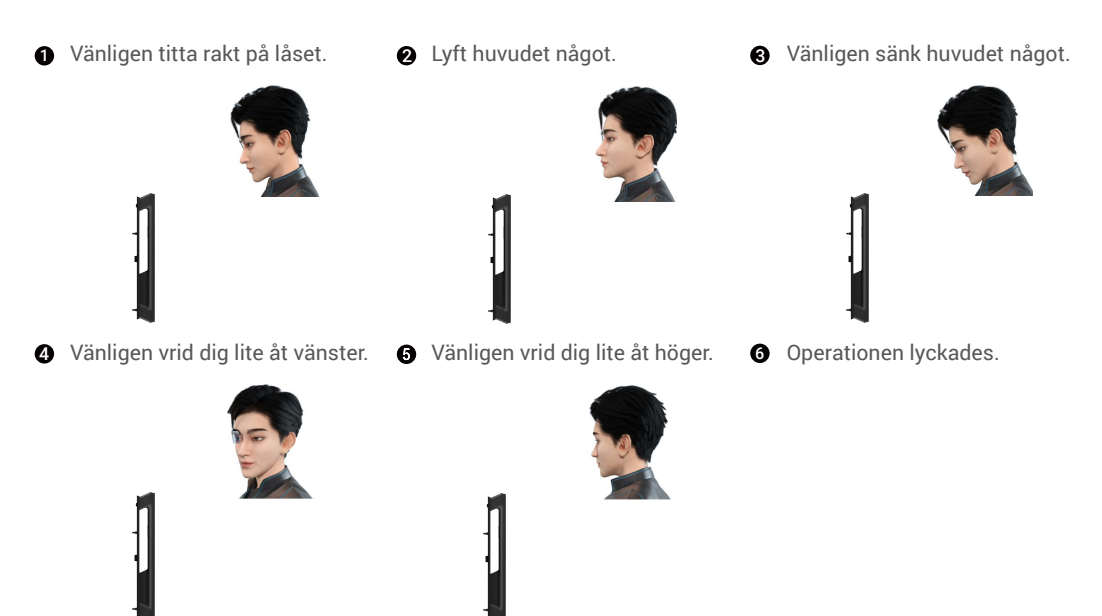

## 6. Lägg till handflatsven

- Lägg till upp till 2 handflådevensnycklar per användare.
- 1. Tryck på SET-knappen en gång på bakpanelen.
- 2. När knappsatsen på frontpanelen lyser upp, verifiera med administratörens autentiseringsnyckel.
- 3. Tryck på "2" för att lägga till en handflåns ven.
- 4. Följ röstinstruktionen för att lägga till en handflåns ven.

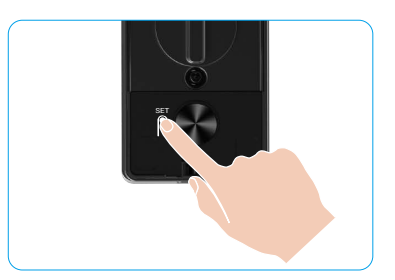

🕕 Läs följande instruktioner noggrant för att lägga till din handflatsven.

Det giltiga området för handflålsvenigenkänning
 är mitten av handflatan.

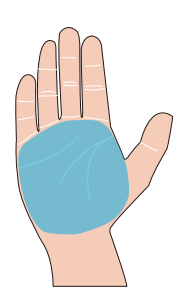

När det röda ljuset på den övre delen av låset tänds kan du börja lägga till eller känna igen.

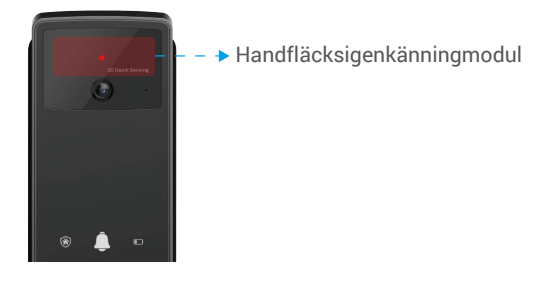

Det rekommenderas att hålla handflatan vertikalt mot frontpanelen och röra vid det röda ljuset i handflatsvenigenkänningsmodulen.

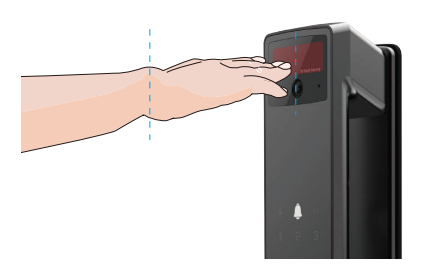

- Lyft din handflata för att alignera handflatan med det röda ljuset, med handflatan naturligt avslappnad, och börja lägga till eller känna igen.
  - Håll din handflata på ett avstånd av cirka 20 cm. Ett barns handflata kan vara på ett tillräckligt nära avstånd på ungefär 10 cm.

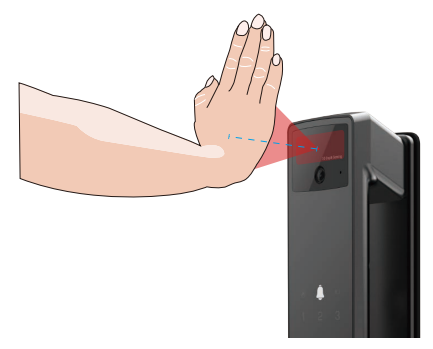

# 7. Lägga till fingeravtryck

- Lägg till upp till fem fingeravtryck per användare.
   Placera ditt finger så att det helt täcker fingeravtrycksläsaren, undvik överdrivet tryck eller lutande vinklar.
- 1. Tryck på SET-knappen en gång på bakpanelen.
- 2. När knappsatsen på frontpanelen lyser upp, verifiera med administratörens autentiseringsnyckel.
- 3. Tryck på "1" för att lägga till en administratör, eller "2" för att lägga till en användare.
- 4. Tryck på "3" för att lägga till ett fingeravtryck.

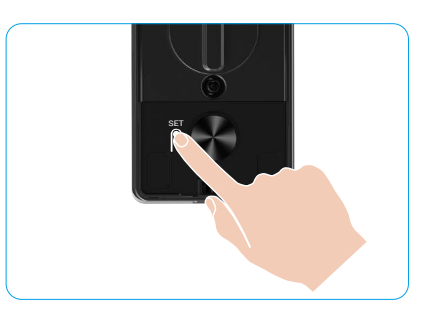

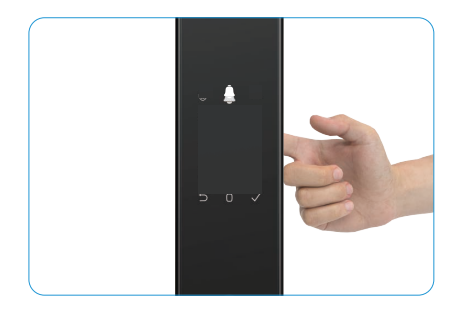

i) Samma fingeravtryck kan inte läggas till igen.

## 8. Lägg till dörrkod

- 👔 Lägg till upp till 1 lösenkod per användare.
- 1. Tryck på SET-knappen en gång på bakpanelen.
- 2. När knappsatsen på frontpanelen lyser upp, verifiera med administratörens autentiseringsnyckel.
- 3. Tryck på "1" för att lägga till en administratör, eller "2" för att lägga till en användare.
- 4. Tryck på "4" för att lägga till en dörrkod.
- 5. Ange en lösenkod med 6–10 siffror. När lösenordet som matas in är ≥ 6 siffror, lyser "√" upp vid denna tidpunkt, tryck på "√" för att bekräfta.
- 6. Upprepa dörrkoden igen, tryck på "√" för att bekräfta. Detta följs av ett pip för att bekräfta att dörrkoden har lagts till.

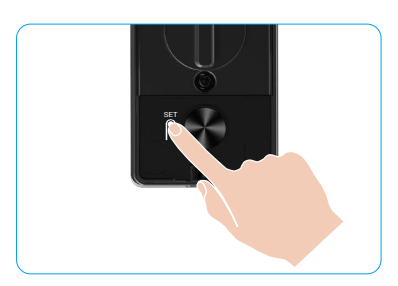

- 6-10 på varandra följande eller upprepade siffror är inte tillåtna.
  - 6–10 följande siffror, såsom 123456/654321.
  - 6-10 upprepade siffror, såsom 111111.

## 9. Radera administratörer/användare

- 1. Tryck på SET-knappen en gång på bakpanelen.
- 2. När knappsatsen på frontpanelen lyser upp, verifiera med administratörens autentiseringsnyckel.
- 3. Tryck på "3" för att radera en administratör/en användare.
- Ange användarens nummer och tryck på "√".

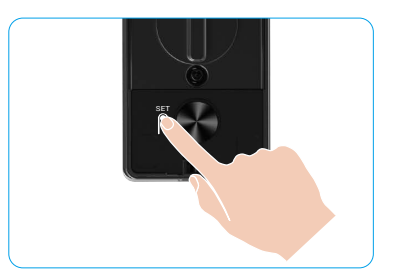

- ) Den sista administratören går inte att radera.
  - Om du tryckte på ett felaktigt användarnummer kommer användarnumret att lysa upp ett i taget, följt av ett felpip. Tryck på
     "
     " för att återgå till föregående steg, eller ange rätt användarnummer för att radera igen.
  - När det bara finns en användare kvar och du försöker ta bort den, kommer användarnumret att lysa upp en efter en, åtföljt av ett felpip.

# 10. Ta reda på systeminformationen

- 1. Tryck på SET-knappen en gång på bakpanelen.
- När knappsatsen på frontpanelen lyser upp, verifiera med administratörens autentiseringsnyckel.
- 3. Tryck på "5" för att ta reda på låsets systeminformation.
- 4. Låset kommer att sända systeminformationen.

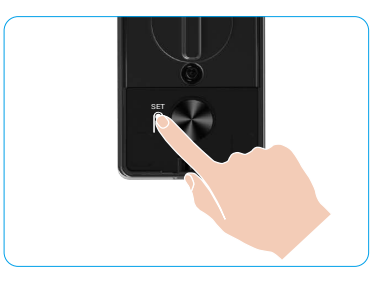

Låset kommer att sända låsets serienummer, den aktuella enhetsversionen och verifieringskoden på engelska, tryck på " " för att återgå till den föregående nivån. Eller så återgår systemet automatiskt till föregående nivå efter att sändningen är avslutad.

# 11. Ange parkopplingsläge

Håll ned SET-knappen på bakpanelen tills låset ger en röstprompt och knappsiffran 0 blinkar för att gå in i parningsläge. Följ systemguiden för att slutföra parningen inom 3 minuter.

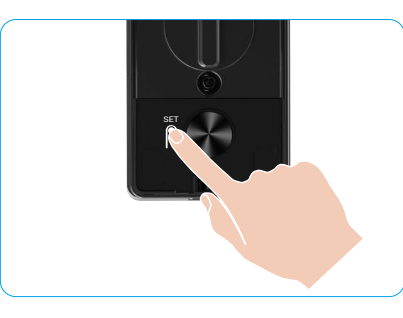

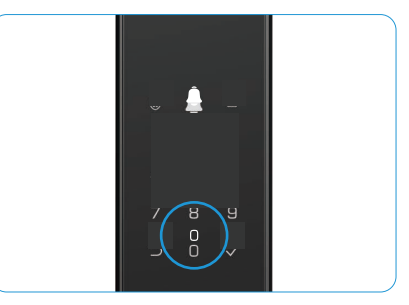

Systemet avslutar automatiskt parkopplingsläget efter 3 minuter.

# Flera upplåsningsmetoder

| Symbol | Lås upp metod                  |
|--------|--------------------------------|
| R      | Ansiktsigenkänning upplåsning  |
|        | Handfladsvenupplåsning         |
|        | Upplåsning med fingeravtryck   |
|        | Upplåsning med dörrkod         |
| От     | Upplåsning med mekanisk nyckel |
|        | Bluetooth-nyckelupplåsning     |
|        | Fjärrupplåsning                |

- 🚹 När du öppnar dörren med en mekanisk nyckel, sätt in och vrid nyckeln.
  - Vidrör området för knappsatsen för att aktivera låset innan du försöker öppna dörren med dörrkoden.
  - För din integritet, är det rekommenderat att byta dörrkoder och rengöra knappsatsen regelbundet, så att det inte går att se några kvarvarande märken.

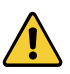

• Denna produkt har säkerhetsskyddsfunktion, ansikts-/handflatsven-/fingeravtrycks-/ lösenordsigenkänningsfel når 5 gånger i följd inom 5 minuter, systemet låses automatiskt i 3 minuter.

- Systemet låses upp automatiskt efter tre minuter.
- Du kan slå av funktionen i EZVIZ-appen.

## 1. Ansiktsigenkänning Upplåsning

#### Automatiskt utlöses

När ansiktet är nära låsets detektionsområde, kommer låset automatiskt att känna igen ansiktet och låsa upp dörren.

#### Manuellt utlösts

Du måste röra vid knappsatsen för att aktivera låset och utlösa ansiktsigenkänningsfunktionen. I ansiktsigenkänningsläge kommer ansiktsigenkännings-IR-ljuset att blinka, som visas i figuren nedan.

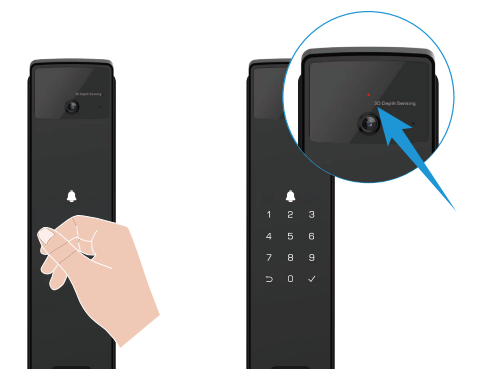

## 2. Upplåsning med fingeravtryck

Sätt ditt finger på fingeravtrycksläsaren, låset kommer att verifiera fingeravtrycket och låsa upp dörren.

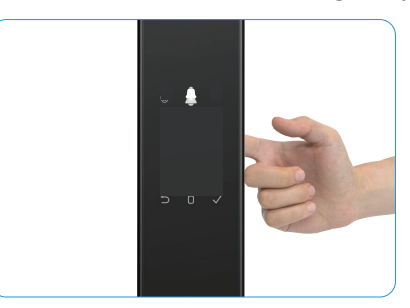

## 3. Upplåsning med dörrkod

Produkten har skydd mot personer som tjuvtittar på dörrkoden. Om någon tittar när du slår in dörrkoden, kan du lägga till extra många siffror före eller efter din faktiska kod för att göra den komplicerad, men ändå kunna låsa upp.

- 1. Tryck på knappsatsområdet för att aktivera låset.
- 2. Ange den motsvarande 6-10 siffriga giltiga lösenkoden och tryck på "<br/>v" för att bekräfta.
- 3. Låset kommer att verifiera koden och låsa upp dörren.

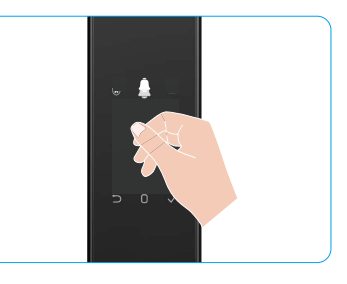

### 4. Mekanisk nyckelupplåsning

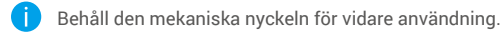

- 1. Öppna locket för nyckelhålet för den mekaniska nyckeln:
- 2. Sätt i den mekaniska nyckeln och vrid den, dörren kommer att låsas upp.

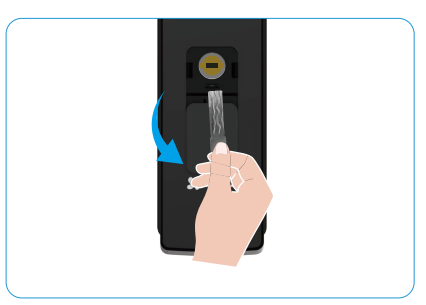

# Flera låsningsmetoder

## 1. Utsida Lås

När dörren öppnas från insidan kommer " $\sqrt{}$ " på frontpanelens knappsats att lysa upp, och tryck på " $\sqrt{}$ " för att bekräfta låsningen.

## 2. Inre Lås

Efter att ha stängt dörren, tryck på "elektronisk låsknapp" på bakpanelen för att bekräfta låsningen.

## 3. Nedräkningslås

Öppna funktionen "nedräkningslåsning" i EZVIZ-appen. När denna funktion är aktiverad kommer dörrlåset automatiskt att låsas efter att nedräkningen avslutats.

# Användning och administration

### 1. Nödupplåsning

När batteriet är utan ström, anslut nödströmförsörjningsgränssnittet på frontpanelen med en powerbank för att ladda låset via Type-C-strömkabeln och lås sedan upp dörren.

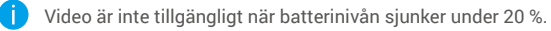

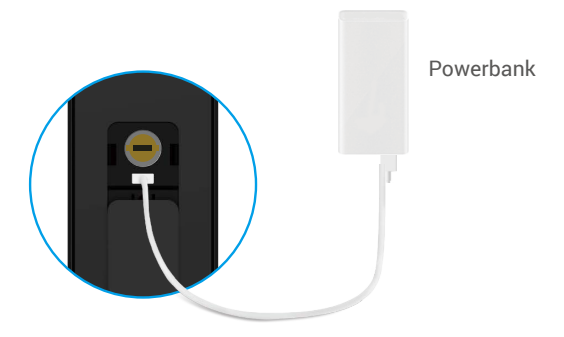

#### 2. Larm

#### 1. Sabotagelarm

Om låset demonteras med våld, kommer låset att larma i en minut.

#### 2. Larm för låst system

Verifiera med fel ansikte, handfladsven, fingeravtryck eller lösenkod 5 gånger i rad, systemet kommer att låsas i 3 minuter. Du kan låsa upp den i EZVIZ-appen.

#### 3. Varning om lågt batteri

När batterispänningen är låg kommer röstmeddelandet att påminna dig om att ladda batteriet.

### 3. Återställning av fabriksinställningar

- 1. Ta bort batterilocket på bakpanelen och ta ut batteriet.
- 2. Tryck på SET-knappen i 5 sekunder, samtidigt som du sätter tillbaka batteriet i batterifacket.
- 3. Släpp SET-knappen och tryck på "√" för att bekräfta röstmeddelandena.

### 4. Engångs tystnadsfunktion

- 1. Tryck på knappsatsens område för att väcka knappsatsen.
- 2. Håll ned "0" tills knappsatsen blinkar två gånger för att indikera att funktionen är aktiverad.
  - När engångsfunktionen för tyst läge är aktiverad går dörren in i tyst läge.
  - Låset kommer automatiskt att lämna detta läge när det har låsts upp genom verifiering med den tillagda ansiktsbilden, handflatsvenen, fingeravtrycket eller lösenkoden från utsidan.

# Funktioner i appen EZVIZ

Appens gränssnitt kan se olika ut beroende på versionsuppdateringar. Gränssnittet för appen som har installerats på telefonen är det gränssnitt som gäller.

När du startar appen EZVIZ och trycker på låset, kan du visa och administrera låset efter behov på startsidan.

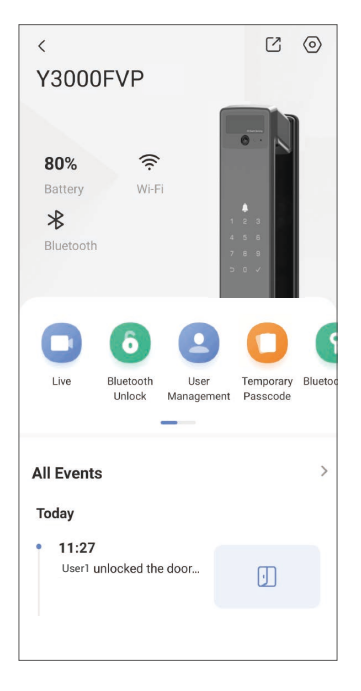

| Parameter                             | Beskrivning                                                                                                    |  |  |
|---------------------------------------|----------------------------------------------------------------------------------------------------|--|--|
| $\bigcirc$                            | Tryck på symbolen för att visa eller ändra enhetens inställningar.                                                                                                    |  |  |
| Batteri                               | Du kan se batteriets återstående kapacitet här.                                                                                                    |  |  |
| Signal                                | Du kan se låsets WiFi-signalstyrka här.                                                                                                    |  |  |
| Bluetooth                             | Du kan se Bluetooth-anslutningens status.                                                                                                    |  |  |
| Leva Tryck för att visa utomhusvideo. |                                                                                                    |  |  |
| Bluetooth Lås upp/Lås upp             | Tryck för att låsa upp låset via Bluetooth/fjärrupplåsning.<br>För att låsa upp dörren på distans, inaktivera Bluetooth och aktivera Fjärrupplåsning i<br>Inställningar > Upplåsningsinställningar.                                                                                                    |  |  |
| Användarhantering                     | <ul> <li>Du kan trycka för att hantera användarna här.</li> <li>Efter att ha lagt till en användare kan du också lägga till upplåsningsmetoder för den<br/>användaren, såsom ansikte, fingeravtryck, digital kod och tvångskod. Observera att<br/>upplåsningsmetoden måste utföras på låset.</li> </ul> |  |  |
| Tillfällig lösenkod                   | Tryck för att generera en tillfällig dörrkod så att besökare kan öppna dörren.                                                                                                    |  |  |
| Bluetooth-nyckel                      | Tryck för att generera en Bluetooth-parningskod för besökare att öppna/låsa dörren via Bluetooth.                                                                                                    |  |  |
| Alla händelser                        | Kontrollera alla händelser för låset.                                                                                                    |  |  |

# Underhåll

# 1. Dagligt underhåll

- Rengör inte låskroppen med desinfektionsmedel, eftersom detta kan orsaka skador.
- · Låt inte låset komma i kontakt med frätande material då detta kan skada låset och påverka dess glans.
- Om dörren slår sig, ökas friktionen där den kombinerade låskolven går in i slutblecket, vilket kan medföra att kolven inte skjuts ut ordentligt. Om detta skulle inträffa, bör du justera slutbleckets placering.
- Ladda batteriet omedelbart när batterispänningen är låg för att säkerställa normal användning av låset.
- Förvara den mekaniska nyckeln på rätt sätt.
- · Be en låssmed att kontrollera låset om det inte är flexibelt.
- · Smörj låsets rörliga delar så att de löper smidigt, för att förlänga livslängden.
- Det är rekommenderat att kontrollera låset var sjätte månad eller en gång om året, och kontrollera så att inga skruvar har lossnat.
- Applicera regelbundet en liten mängd grafitpulver eller blyertspulver i låscylindern för att se till att nyckeln är lätt att sätta i och ta ur (ett år eller sex månader). Använd dock inget smörjmedel då detta kan få stiften i låscylindern att fastna.

| Problem                                                                   | Orsak                                                      | Lösning                                                                                                    |  |
|---------------------------------------------------------------------------|------------------------------------------------------------|----------------------------------------------------------------------------------------------------|--|
| Dörren kan inte öppnas                                                    | Problem med låsinstallation                                | Vänligen låt yrkespersoner kontrollera<br>installationen igen.                                                                                                   |  |
| med ansiktsigenkänning,<br>handflatsven, fingeravtryck<br>eller lösenkod. | Användarens behörighet är<br>inte inom giltighetsperioden. | Vänligen använd ansikte, handflatsven,<br>fingeravtryck eller lösenord från andra<br>användare, eller uppdatera användarens<br>giltighetsperiod via EZVIZ-appen. |  |
|                                                                           | Fel mekanisk nyckel.                                       | Använd rätt mekanisk nyckel.                                                                                                    |  |
| Det går inte att öppna dörren                                             | Låscylindern är skadad.                                    | Efter att ha öppnat dörren, vänligen låt                                                                                                    |  |
| med den mekaniska nyckeln.                                                | Den mekaniska nyckeln kan<br>inte sättas in helt.          | professionella kontrollera och byta ut skadade<br>komponenter.                                                                                                   |  |
| lnget svar från<br>fingeravtrycksläsaren.                                 | Fingeravtrycksläsaren är skadad.                           | Vänligen låt yrkespersoner kontrollera<br>installationen igen.                                                                                                   |  |
| Låsat är alltid önnat                                                     | Installationsfel                                           | Vänligen låt yrkespersoner kontrollera bytet igen.                                                                                                    |  |
| Laset al antio oppet.                                                     | Kopplingen är skadad.                                      | Vänligen låt yrkespersoner kontrollera<br>installationen igen.                                                                                                   |  |
| Dörren kan inte öppnas med<br>handtaget på bakpanelen.                    | Installationsproblem                                       | Vänligen låt yrkespersoner kontrollera<br>installationen igen.                                                                                                   |  |

# 2. Vanliga frågor

| Problem                                                                                             | Orsak                                                                                   | Lösning                                                                                                    |
|----------------------------------------------------------------------------------------------------|-----------------------------------------------------------------------------------------|----------------------------------------------------------------------------------------------------|
|                                                                                                    | Mobiltelefonens Bluetooth är<br>inaktiverad.                                            | Aktivera Bluetooth på din mobiltelefon och<br>försök ansluta igen.                                                                          |
| Kan inte ansluta din<br>mobiltelefons Bluetooth.                                                    | Avståndet mellan låset och<br>din mobiltelefon är utanför<br>Bluetooth-räckvidd (50 m). | Vänligen gå närmare dörrlåset och försök igen.                                                                                              |
|                                                                                                    | Andra skäl                                                                              | a. Försök igen efter att ha startat om<br>mobiltelefonens Bluetooth.<br>b. Försök igen efter att ha avslutat och startat<br>om EZVIZ-appen. |
| Användare, handflatsvener,<br>fingeravtryck och lösenord<br>kan inte läggas till i EZVIZ-<br>appen. | Nätverksmiljön är instabil.                                                             | Vänligen anslut låsets Bluetooth först, och lägg<br>sedan till dem i användarhanteringen på EZVIZ-<br>appen 1104                            |
| Enheten är ofta offline.                                                                            | Låset är inte anslutet till<br>nätverket.                                               | Anslut låset till ett nätverk med bättre och mer stabil signal.                                                                             |
| Spabb batteriförbrukning                                                                            | Nätverksmiliön är instahil                                                              | Vänligen stäng av Wi-Fi-knappen i EZVIZ-appen.                                                                                              |
| Shabb batternorbrukning.                                                                            | Natverksningori di Ilistabil.                                                           | Vänligen byt till en stabil nätverkssignal.                                                                                                 |

i Se www.ezviz.com/eu, för mer information om apparaten.

# Initiativ för användning av videoprodukter

#### Kära uppskattade EZVIZ-användare,

Teknik påverkar alla delar av vårt liv. Som ett framåtriktade teknikföretag är vi alltmer medvetna om den roll tekniken spelar för att förbättra effektiviteten och livskvaliteten. Samma tid är vi också medvetna om den potentiella skadan av dess felaktiga användning. Till exempel kan videoprodukter spela in verkliga, kompletta och tydliga bilder, därför har de stort värde för att representera fakta. Trots detta kan felaktig distribution, användning och/eller behandling av videoregistreringar kränka integritet, legitima rättigheter och intressen hos andra.

Engagerade för att innovera teknologi för det goda, vi på EZVIZ uppmanar härmed allvarligt att varje användare ska använda videoprodukter på ett korrekt och ansvarsfullt sätt, för att gemensamt skapa en positiv miljö där alla relaterade metoder och användning följer tillämpliga lagar och förordningar, respekterar individens intressen och rättigheter, och främjar social moral.

Här är några av EZVIZ:s initiativ som vi vill att du ska uppmärksamma:

- 1. Varje individ har en rimlig förväntning om integritet, och användningen av videoprodukter får inte strida mot en sådan rimlig förväntning. Därför bör en varningsnotis som tydliggör övervakningsområdet visas på ett rimligt och effektivt sätt när videoprodukter installeras på allmänna platser. För icke-offentliga områden ska rättigheterna och intressena för de inblandade personerna utvärderas noggrant, inklusive men inte begränsat till att installera videoprodukter endast efter att ha fått samtycke från berörda parter, och inte installera högt osynliga videoprodukter utan andras kännedom.
- 2. Videoprodukter registrerar objektivt bilder av verkliga aktiviteter inom en viss tid och ett specifikt utrymme. Användare ska identifiera personerna och rättigheterna som är inblandade i detta område i förväg, för att undvika eventuell kränkning av porträtt, integritet eller andra lagstadgade rättigheter som andra har när de skyddar sig själva med videoprodukter. Om du väljer att aktivera ljudinspelningsfunktionen på din kamera kommer den att fånga ljud, inklusive samtal, inom övervakningsområdet. Vi rekommenderar starkt en omfattande bedömning av potentiella ljudkällor inom övervakningsområdet, för att fullt ut förstå nödvändigheten och rimligheten innan du aktiverar ljudinspelningsfunktionen.
- 3. Videoprodukter som används kommer alltid att generera ljud- eller bilddata från verkliga scener möjligen inklusive biometrisk information såsom ansiktsbilder baserat på användarens val av produktfunktioner. Sådana data kan användas eller bearbetas för användning. Videoprodukter är endast teknologiska verktyg som inte kan och inte kan utöva mänskliga lagliga och moraliska standarder för att styra laglig och korrekt användning av data. Det är metoderna och syftena hos de personer som kontrollerar och använder den genererade datan som gör skillnaden. Därför ska dataskyddsansvariga inte bara strikt följa gällande lagar och förordningar, utan också fullt ut respektera icke-obligatoriska regler inklusive internationella konventioner, moraliska normer, kulturella normer, allmän ordning och lokala sedvänjor. Dessutom bör vi alltid prioritera skyddet av integritet och rättigheterna till porträtt samt andra rimliga intressen.
- 4. Den videodata som kontinuerligt genereras av videoprodukter innehåller rättigheter, värderingar och andra krav från olika intressenter. Således är det extremt viktigt att säkerställa datasäkerhet och skydda produkterna från illvilliga intrång. Varje användare och dataskyddsansvarig ska vidta alla rimliga och nödvändiga åtgärder för att maximera produktsäkerhet och datasäkerhet, undvika dataläckage, felaktig avslöjande eller missbruk, inklusive men inte begränsat till att sätta upp åtkomstkontroll, välja en lämplig nätverksmiljö där videoprodukter är anslutna, etablera och ständigt optimera nätverkssäkerheten.
- 5. Videoprodukter har bidragit starkt till att förbättra säkerheten i vårt samhälle, och vi tror att de kommer att fortsätta att spela en positiv roll i olika aspekter av vårt dagliga liv. Alla försök att missbruka dessa produkter för att bryta mot mänskliga rättigheter eller bedriva olagliga aktiviteter står i strid med själva essensen i värdet av teknisk innovation och produktutveckling. Vi uppmanar varje användare att etablera dina egna metoder och regler för att utvärdera och övervaka användningen av videoprodukter, för att säkerställa att dessa produkter alltid används på rätt sätt, eftertänksamt och med god vilja.